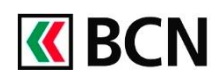

# Alerte E-mail – Guide d'activation

# La fonctionnalité en bref

La fonction « Alerte E-mail » vous permet de recevoir sur votre adresse e-mail privée des notifications lorsque des événements particuliers ont lieu sur vos comptes ou dépôts.

Vous êtes ainsi informés presque en temps réel, pour maîtriser davantage vos finances.

# Procédure d'activation

Pour activer le service, vous devez en premier lieu enregistrer une adresse e-mail valable, avant de sélectionner les alertes de votre choix.

# Enregistrer l'adresse e-mail de réception

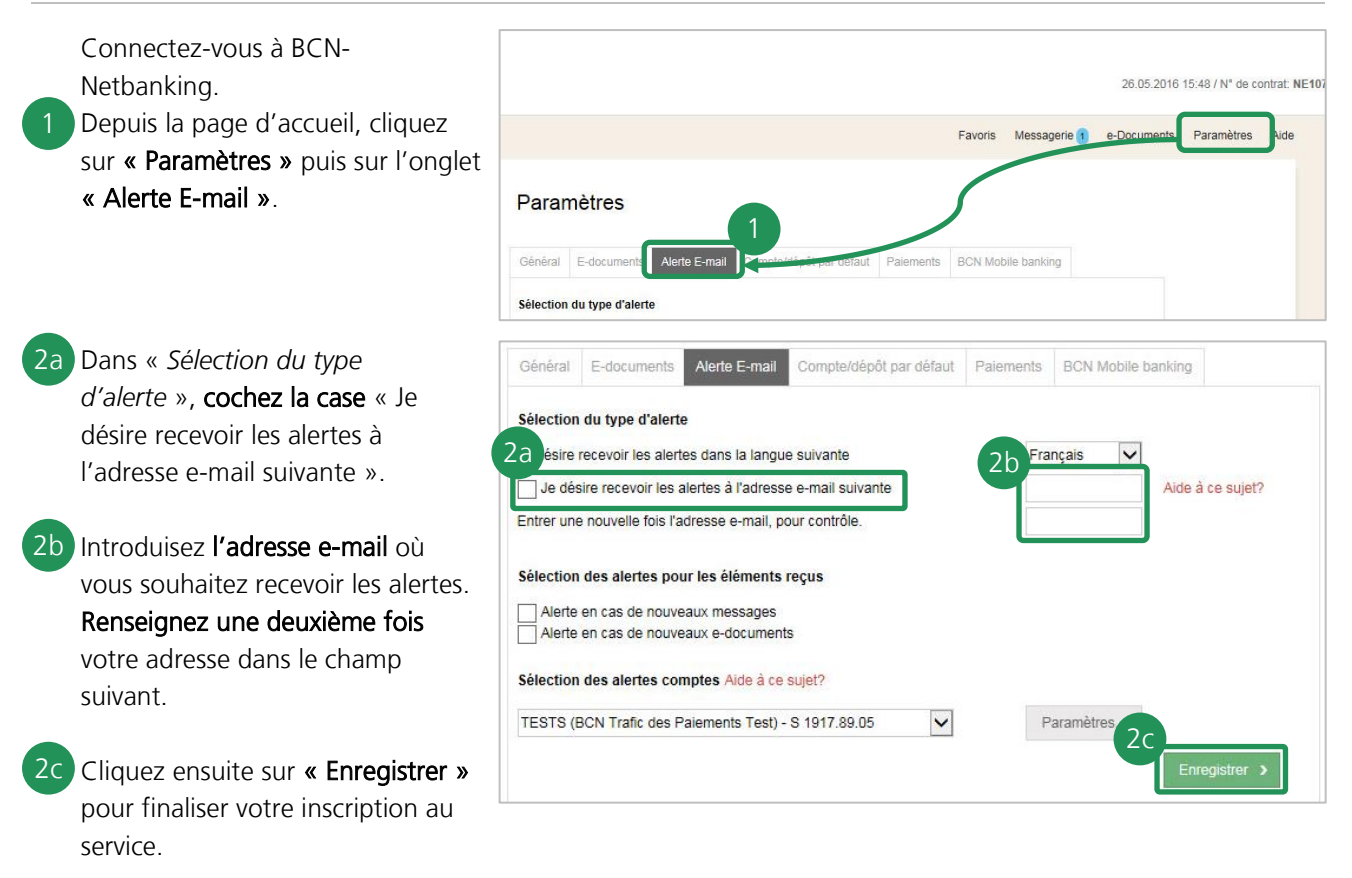

## Horaire des alertes

Les alertes sont expédiées tous les jours entre 7h00 et 19h00.

L'envoi de l'alerte n'est pas déclenché à l'exécution d'une opération mais **lors de sa comptabilisation** par la BCN. Un certain délai peut donc s'écouler entre l'exécution de l'opération et la réception de l'alerte, notamment pour les opérations effectuées entre 19h et 7h, ainsi que lors des week-ends et des jours fériés.

#### Information

En activant cette fonctionnalité, la banque enverra un message automatique (alerte) à l'adresse de messagerie électronique (e-mail) que vous avez indiquée. Les alertes ne seront pas cryptées et des risques subsistent. Les données peuvent être interceptées et une tierce personne peut en prendre connaissance. La BCN étant l'expéditrice de cette alerte, le fournisseur d'accès Internet, respectivement le service où est hébergé votre e-mail, peuvent en déduire que vous êtes en relation avec notre banque.

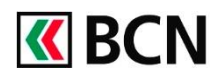

# **Programmation des alertes**

Après avoir activé le service (cf Etape 1), vous pouvez commencer à programmer vos alertes.

#### Messages électroniques

- 3 Dans « Sélection des alertes pour éléments reçus », cochez la ou les option(s) de votre choix pour être notifié :
  Iors d'un message reçu dans
  - lors d'un message reçu dans votre messagerie sécurisée
  - lorsque de nouveaux
    e-documents sont déposés dans votre BCN-Netbanking.

| oonora                                   |                                                                              | THORE THAN                                                                 | comptoroupor par actuar | - unormormo | Dortini | Jone Ban | - and g          |
|------------------------------------------|------------------------------------------------------------------------------|----------------------------------------------------------------------------|-------------------------|-------------|---------|----------|------------------|
| Sélection                                | du type d'alerte                                                             |                                                                            |                         |             |         |          |                  |
| Je désire                                | recevoir les alerte                                                          | es dans la langue                                                          | suivante                | Fra         | nçais   | ~        |                  |
| Je dé                                    | sire recevoir les <mark>a</mark>                                             | lertes à l'adresse                                                         | e-mail suivante         |             |         | ł        | Aide à ce sujet? |
| Entrer un                                | e nouvelle fois l'ac                                                         | dresse e-mail, pou                                                         | ir contrôle.            |             |         |          |                  |
|                                          |                                                                              |                                                                            |                         |             |         |          |                  |
| lection                                  | en cas de nouve<br>en cas de nouve                                           | r les éléments re<br>aux messages<br>aux e-documents                       | çus                     |             |         |          |                  |
| lection<br>Alerte<br>Alerte<br>Sélection | n des alertes pou<br>en cas de nouve<br>en cas de nouve<br>n des alertes con | r les éléments re<br>aux messages<br>aux e-documents<br>aptes Aide à ce si | içus<br>D               |             |         |          |                  |

#### **Alertes comptes**

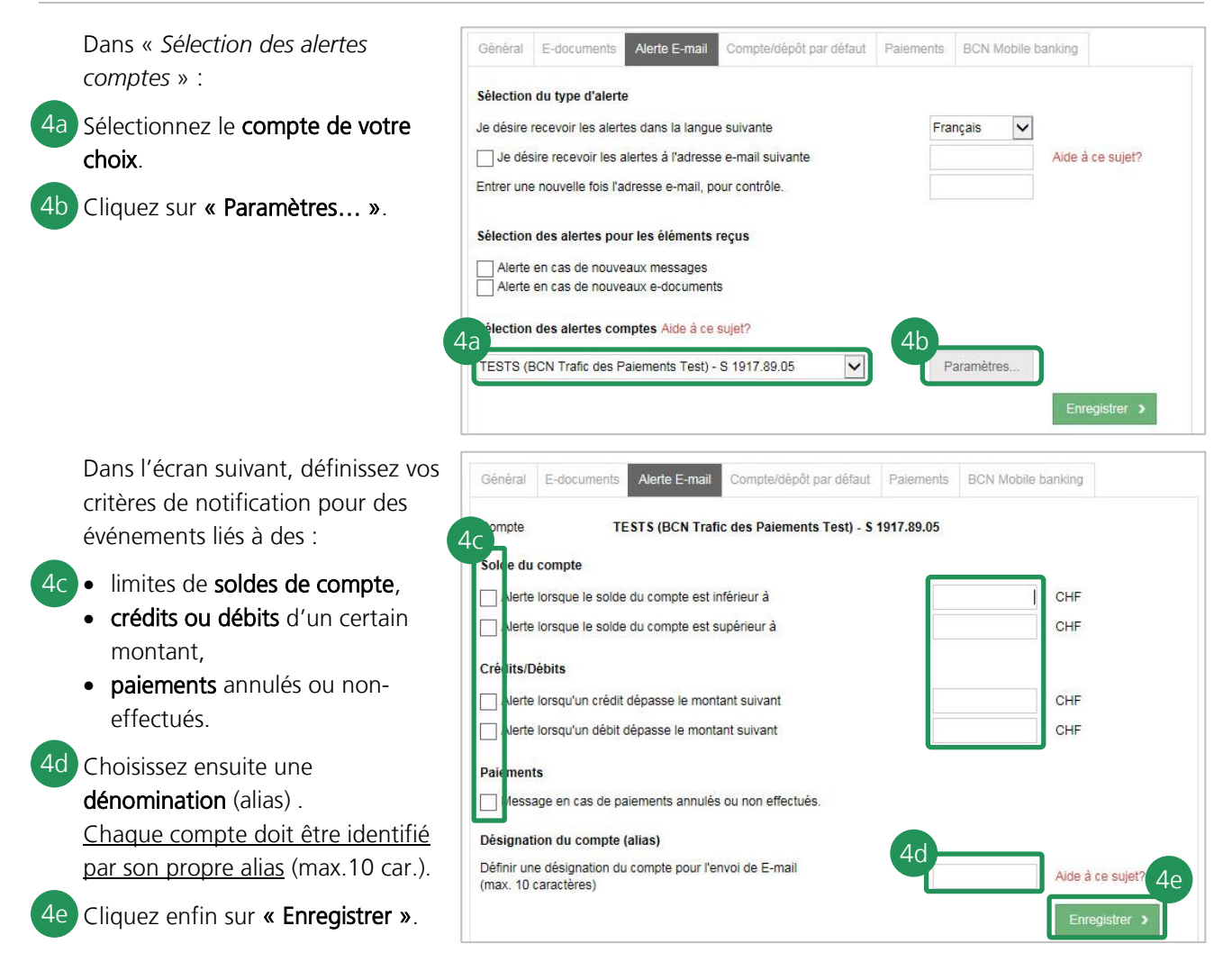

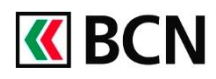

# Programmation des alertes (suite et fin)

#### Alertes dépôts

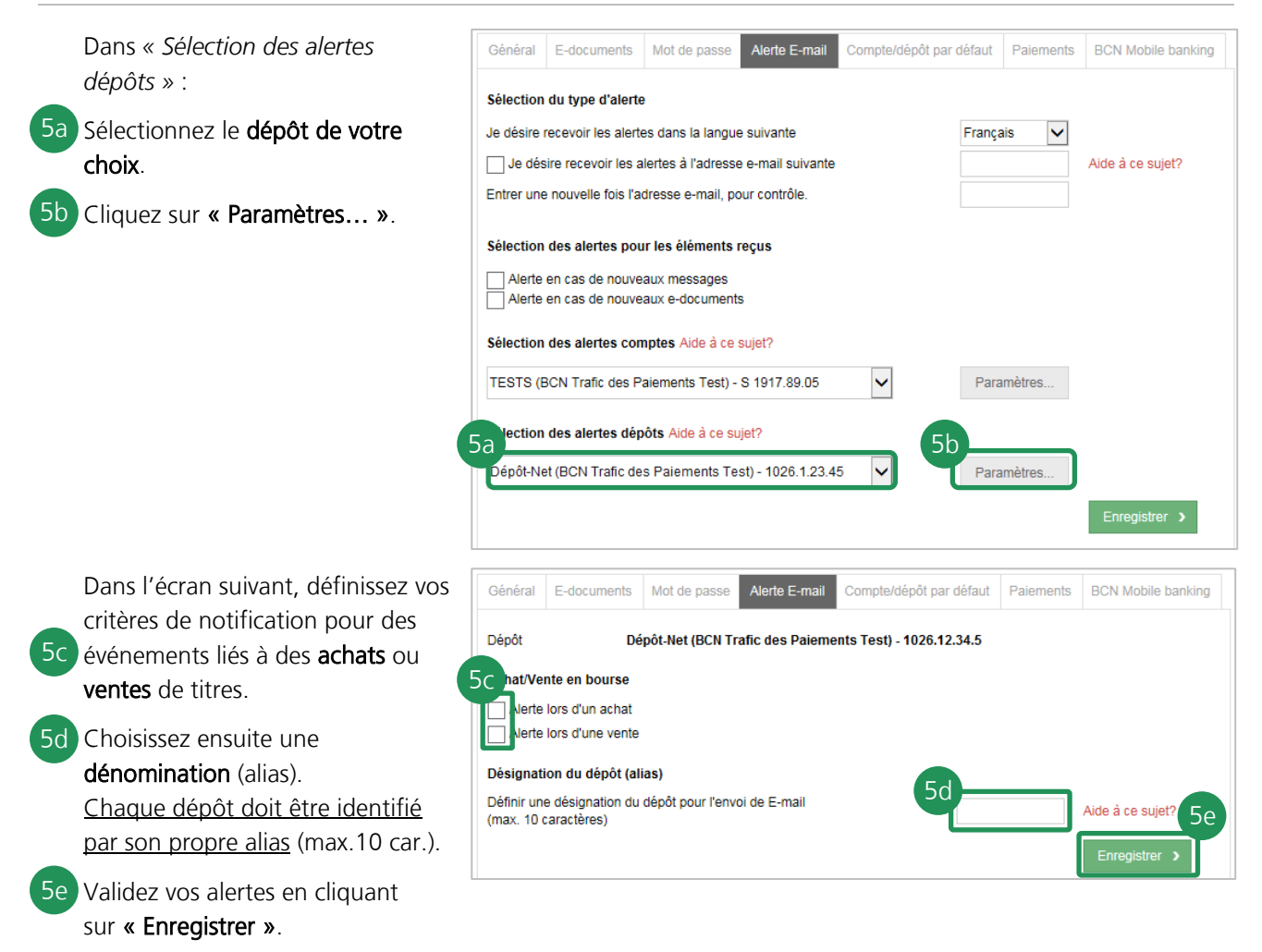

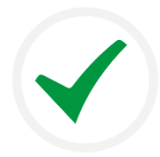

#### Félicitations !

Vos alertes sont enregistrées ! Vous pouvez à tout moment les adapter en suivant les mêmes étapes.

## Aide et support

Les collaborateurs de la Hotline BCN-Netbanking sont à votre disposition pour vous aider et répondre à vos questions.

#### Hotline BCN-Netbanking

- Par téléphone : 0800 820 620 (Lu-Ve, 7h45-17h30)
- Online : <u>www.bcn.ch/hotline-netbanking</u>